## **Monolithic Islands**

Post Surface Creation

1. Each monolithic island is group individually as plan graphics. The naming convention is MI01, MI02, MI03, etc. from the beginning of the project to the end.

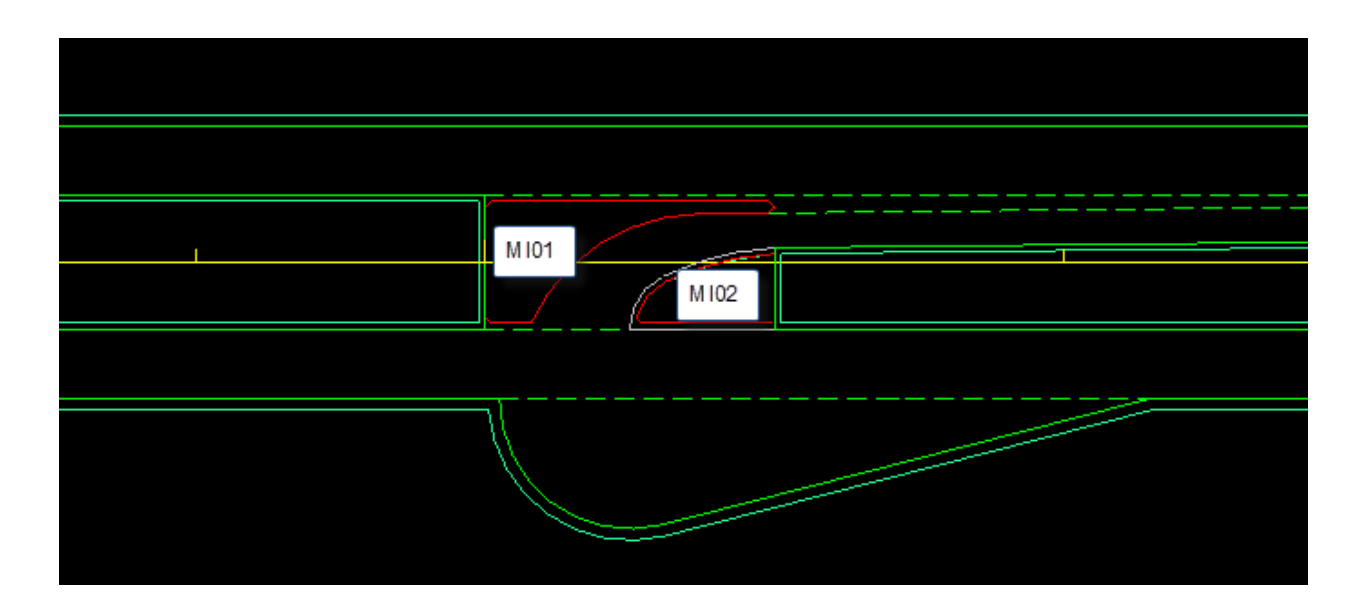

2. For each monolithic island group, store the left and right edge as graphics. Note that the left or right edge does not depend on where it is in relationship to the Centerline.

The recommended New Chain Name for each side is MI01\_LT, MI01\_RT, MI02\_LT, MI02\_RT, etc. Use the Drafting Standard DNC.

Use the "Selection Set" method instead of "Symbology" to identify the monolithic island edge graphically is highly recommended for this procedure due to the MI edges commonly cross the Centerline.

| 📕 Corridor Modeling - R | \Roadway\CorridorN | lodeling\ | r2582b_c | oak.rdp    |             |               |            |           |      | x        |
|-------------------------|--------------------|-----------|----------|------------|-------------|---------------|------------|-----------|------|----------|
| <u>File T</u> ools      |                    |           |          |            |             |               |            |           |      |          |
| Job: RDY 🔍 🗸            | < 🦧 👼 🏂 j          | A<br>     |          |            |             |               |            |           |      |          |
| Preferences             | Search Criteria    | Chain     | Side     | Beg. Offse | End Offse   | New Chain     | Drafting S | Store     |      |          |
| - 🗖 DTM                 | Group = rpa_rt_eot |           |          | 0.00       | 0.00        | rpa_rt_eot    | T_DSN      | <u>87</u> |      | 2        |
| Geometry                | Group = MI01_LT    |           |          | 0.00       | 0.00        | MI01_LT       | DNC        | ~         |      | 머니       |
| - Plan Graphics         | Group = MI01_RT    |           |          | 0.00       | 0.00        | MI01_RT       | DNC        |           |      | <u> </u> |
| ALG Viewer              | Group = MI02_LT    |           |          | 0.00       | 0.00        | MI02_LT       | DNC        |           | -    | $\sim 1$ |
|                         | $Group = MI02_RT$  |           |          | 0.00       | 0.00        | MIU2_NI       | DINC       |           |      |          |
|                         | Selection Set 💌    |           |          |            |             | Undisplay     |            |           |      |          |
|                         |                    |           |          |            |             |               |            |           |      |          |
|                         |                    |           |          |            | - Filter    | Tolerances    |            |           |      |          |
|                         | New Chain Name:    | MI01_LT   |          |            | Hor         | izontal: 50.  | 00         |           |      |          |
|                         | Drafting Standard: | DNC       |          | •          | Va          | niance: 0.010 | 000        | Imp       | oort |          |
|                         |                    |           |          |            |             |               |            |           |      |          |
|                         |                    |           |          |            |             |               |            |           |      |          |
|                         |                    |           |          |            |             |               |            |           |      |          |
|                         |                    |           |          |            |             |               |            |           |      |          |
|                         |                    |           |          | _          | <u>&gt;</u> |               |            |           |      |          |
|                         |                    |           |          |            |             |               |            |           |      |          |
|                         |                    |           |          |            |             |               |            |           |      |          |
|                         |                    |           |          |            |             |               |            |           |      |          |
|                         |                    |           |          |            |             |               |            |           |      |          |
|                         |                    |           |          |            |             |               |            |           |      |          |
|                         |                    |           |          |            |             |               |            |           |      |          |
|                         |                    | (I = I)   |          |            |             |               |            |           |      |          |
|                         |                    |           |          |            |             |               |            |           |      |          |

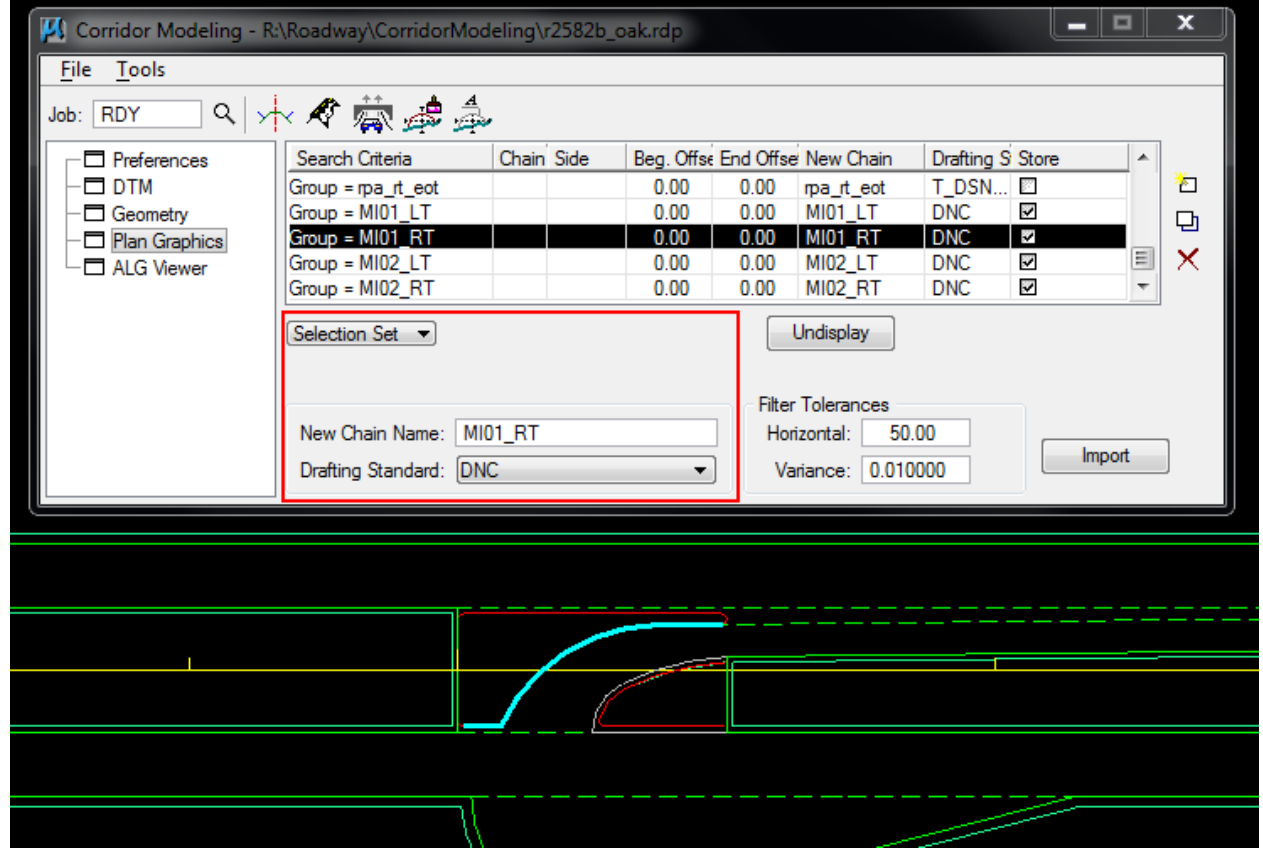

| 🔀 Corridor Modeling - R:\  | Roadway\CorridorMo                 | deling\  | r2582b_c | oak.rdp    |           |                    |          |         | _ □    | x   |
|----------------------------|------------------------------------|----------|----------|------------|-----------|--------------------|----------|---------|--------|-----|
| <u>F</u> ile <u>T</u> ools |                                    |          |          |            |           |                    |          |         |        |     |
| Job: RDY Q >               | < \land 🛱 🖈                        | <b>b</b> |          |            |           |                    |          |         |        |     |
|                            | Search Criteria                    | Chain    | Side     | Beg. Offse | End Offse | New Chain          | Drafting | S Store |        |     |
| - 🗖 DTM                    | Group = rpa_rt_eot                 |          |          | 0.00       | 0.00      | rpa_rt_eot         | T_DSN.   | 🗵       |        | 2   |
| - Geometry                 | Group = MI01_LT                    |          |          | 0.00       | 0.00      | MI01_LT            | DNC      | ~       |        | p   |
| - Plan Graphics            | Group = MI01_RT                    |          |          | 0.00       | 0.00      | MI01_RT            | DNC      | ✓       |        | a 🗸 |
| L ALG Viewer               | Group = MI02_LT<br>Group = MI02_BT |          |          | 0.00       | 0.00      | MI02_LT<br>MI02_BT | DNC      |         |        |     |
|                            |                                    |          |          | 0.00       | 0.00      | miuz_111           | DINC     |         |        |     |
|                            | Selection Set 💌                    |          |          |            |           | Undisplay          |          |         |        |     |
|                            |                                    |          |          |            |           |                    |          |         |        |     |
|                            |                                    |          |          |            | Filter    | Tolerances         |          |         |        |     |
|                            | New Chain Name: M                  | 102_LT   |          |            | Hori      | izontal: 50.       | 00       | _       |        | _   |
|                            | Drafting Standard: Di              | VC       |          | •          | Va        | riance: 0.010      | 000      |         | Import |     |
|                            | j E                                |          |          |            |           |                    |          |         |        |     |
|                            |                                    |          |          |            |           |                    |          |         |        |     |
|                            |                                    |          |          |            |           |                    |          |         |        |     |
|                            |                                    |          |          |            |           |                    |          |         |        |     |
|                            |                                    |          |          |            | <u> </u>  |                    |          |         |        |     |
|                            |                                    |          |          |            |           |                    |          |         |        |     |
|                            |                                    | - /      |          |            |           |                    |          |         |        |     |
|                            |                                    |          |          |            |           |                    |          |         |        |     |
|                            |                                    |          |          |            |           |                    |          |         |        |     |
|                            |                                    |          |          |            |           |                    |          |         |        |     |
|                            | ]                                  |          |          |            |           |                    |          |         |        |     |
|                            | (                                  | 1        |          |            |           |                    |          |         |        |     |
|                            |                                    |          |          |            |           |                    |          |         |        |     |

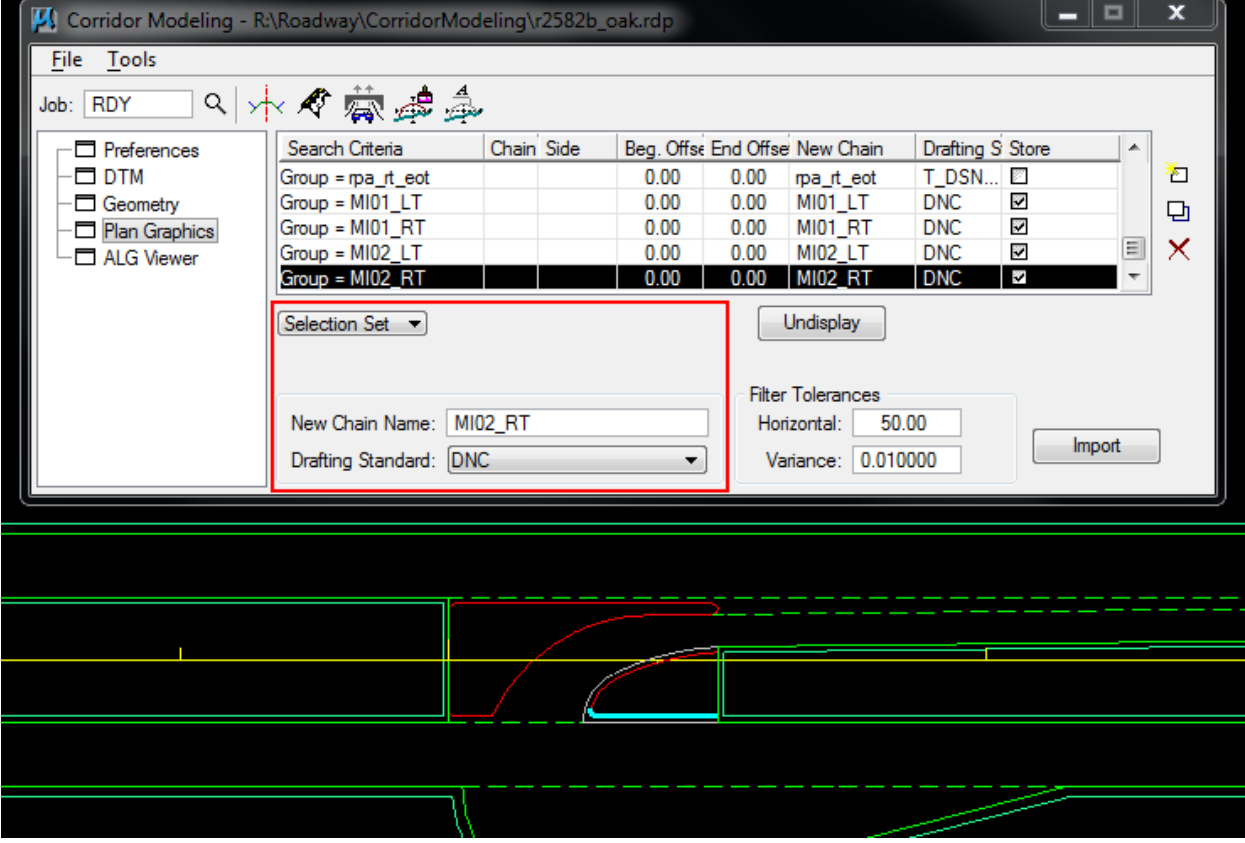

\* Note that the round "nose" of the monolithic island is not recommended to be stored as plan graphics.

## 3. Save the **RDP**.

4. Use the **Template Library Organizer** copy over the latest "Concrete Monolithic Island" template from the Roadway Workspace to your project ITL.

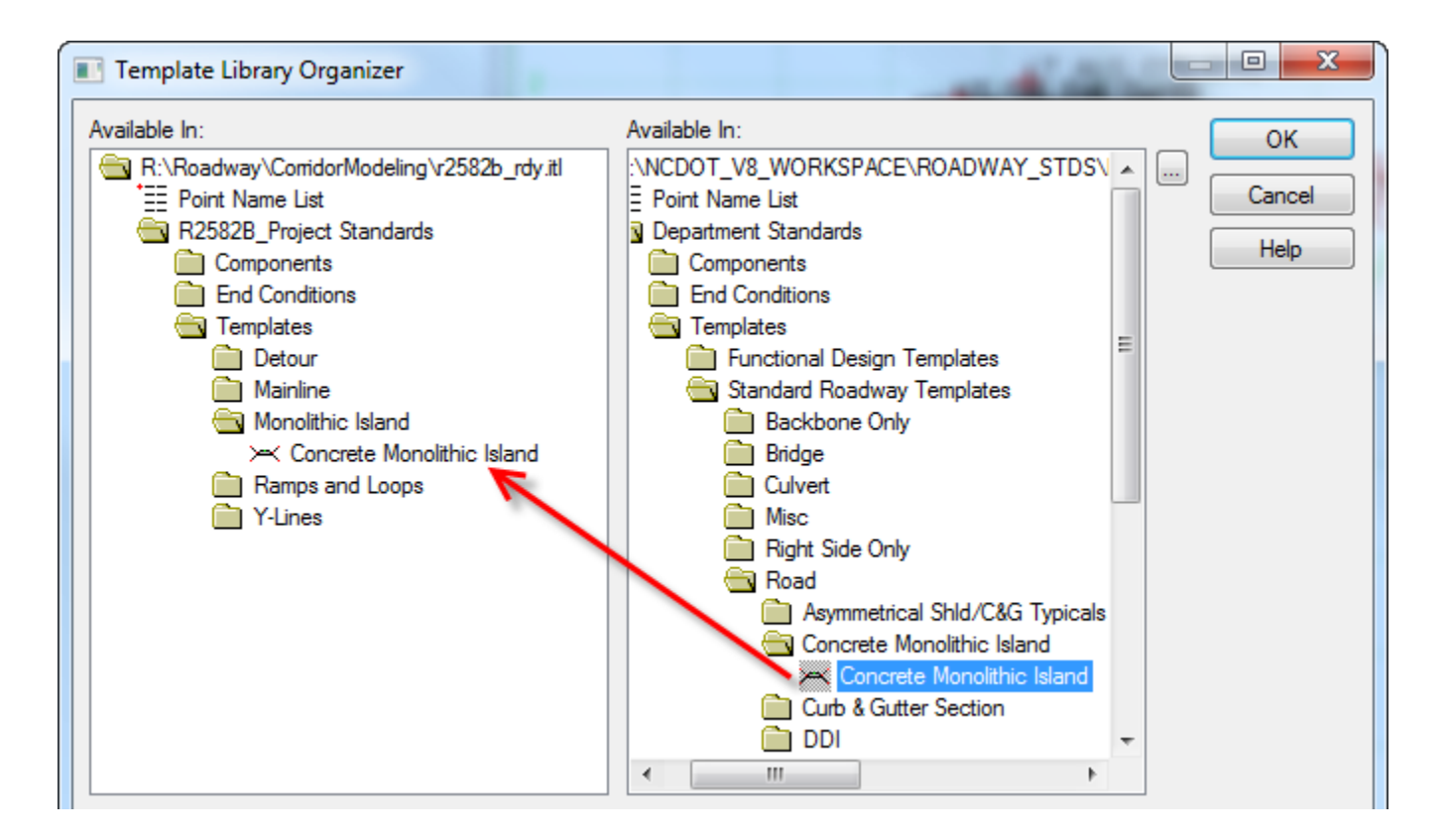

- 5. Save the ITL.
- 6. In Roadway Designer **Create Surface** of the proposed road.

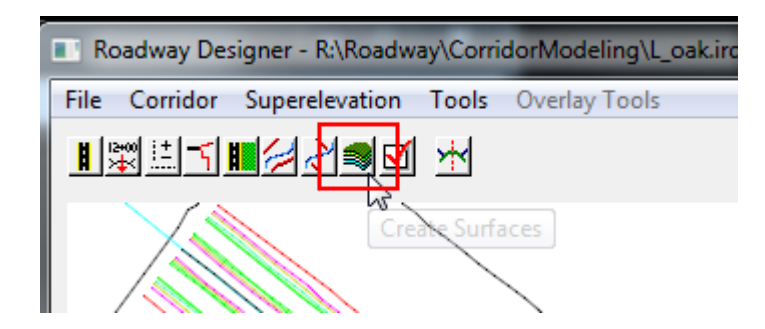

| Cr | reate Surface                                                   | -             |             | ×                                                |
|----|-----------------------------------------------------------------|---------------|-------------|--------------------------------------------------|
|    | Name:<br>Default Preference: De                                 | fault         |             | Apply                                            |
|    | Create Surface(s) from:<br>I_oak                                |               |             | Preferences                                      |
|    | Clipping                                                        | ) Options     | All         |                                                  |
|    | General Options                                                 | h Corridor    | Create A    | Itemate Surfaces                                 |
|    | Empty Design Surfac                                             | e             | Process     | Visible Range Only                               |
|    | Triangulate                                                     |               | Remove      | Loops                                            |
|    | Features<br>Duplicate Names:<br>Append R<br>Add Transverse Feat | eplace (      | ) Rename    | O Modify                                         |
|    | Style: Co                                                       | onc Structur  | es          | •                                                |
|    | Style: Co                                                       | omidor Exteri | or Boundary | •                                                |
|    | Densify using Chord He<br>Horizontal Curves                     | ight Toleran  | ce Di       | splay in Plan View<br>] Features<br>] Components |

Note that after the creation of the new surface DTM, it now available as an **Active Surface** to choose from.

| Corridor:       | l_oak                    | •        |
|-----------------|--------------------------|----------|
| Active Surface: | R2582B_LS_tin            | <b>_</b> |
|                 | Default<br>R2582B_LS_tin |          |
|                 | Loak                     |          |

7. Under **Manage Corridors**, Add a new corridor for each monolithic island. The proposed road Horizontal and Vertical Alignments can be arbitrary used, but try to limit the start and stop stations for each MI corridor with the graphical station selector tool. The recommended naming convention for each MI corridor is MI01, MI02, MI03, etc.

| Manage Corridors                                                                                                    | _                             |                  |                                                                |                                                     |
|----------------------------------------------------------------------------------------------------|-------------------------------|------------------|----------------------------------------------------------------|-----------------------------------------------------|
| Name: MI01<br>Surface Symbology:<br>Type:<br>Horizontal Alignment:<br>Vertical Alignment:<br>PI Rounding Tangent:<br>Corridors: | Alignment<br>L<br>L<br>0.0000 | •<br>•<br>•<br>• | Limits<br>Station<br>Start:<br>520+02.00<br>Stop:<br>520+98.02 | Add<br>Close<br>Change<br>Copy<br>Copy From<br>Help |
| Name T                                                                                                    | уре                           | Source Name      | Start Station                                                  | Stop Station                                        |
| l_oak Ali                                                                                                    | gnment                        | L                | 516+00.00                                                      | 525+00.00                                           |
| MI01 Ali                                                                                                    | gnment                        | L                | 520+02.00                                                      | 520+98.02                                           |
|                                                                                                    |                               |                  |                                                                |                                                     |

| Manage C<br>Name: MI02<br>Surface Symbo<br>Type:<br>Horizontal Align<br>Vertical Alignm<br>PI Rounding T<br>Corridors: | orridors<br>ology: Alignment<br>hment: L<br>ent: L<br>angent: 0.0000 | •<br>•<br>•<br>• | Limits<br>Station<br>Start:<br>520+52.57<br>Stop:<br>521+00.07 | Add<br>Close<br>Change<br>Copy<br>t<br>Copy From<br>Help |
|----------------------------------------------------------------------------------------------------|----------------------------------------------------------------------|------------------|----------------------------------------------------------------|----------------------------------------------------------|
| Name                                                                                                    | Туре                                                                 | Source Name      | Start Station                                                  | Stop Station                                             |
| l_oak                                                                                                    | Alignment                                                            | L                | 516+00.00                                                      | 525+00.00                                                |
| MI01                                                                                                    | Alignment                                                            | L                | 520+02.00                                                      | 520+98.02                                                |
| MI02                                                                                                    | Alianment                                                            | L                | 520+52.57                                                      | 521+00.07                                                |

8. In Roadway Designer, set the active **Corridor** and **Active Surface**. Note the Active Surface (Existing Ground Surface) is the surface of the proposed road. The objective is the place monolithic island template on top the proposed road (Active Surface).

| Corridor:       | MI01  | •   |
|-----------------|-------|-----|
| Active Surface: | l_oak | - ₽ |

9. In the **Template Drop** dialog box, Add a **Concrete Monolithic Island** template drop at a 1' interval for the entire corridor.

| Corridor:       MI01       Add         Station:       520+02.00       Image: Close         Interval:       1.0000       Change         Library Templates:       Copy         Components       Copy         End Conditions       Help         Detour       Mainline         Monolithic Island       Concrete Monolithic Island         Ramps and Loops       V.1 ince         Current Template Drops:       Current Template Drops: |   |
|----------------------------------------------------------------------------------------------------|---|
| Station: 520+02.00   Interval: 1.0000   Library Templates: Change   Components Copy   Components Help   End Conditions Help   Templates Detour   Mainline Monolithic Island   Concrete Monolithic Island Famps and Loops   Y.J inee Current Template Drops:                                                                                                    |   |
| Interval: 1.0000 + Library Templates: Components Components Components Complates Templates Detour Mainline Monolithic Island Ramps and Loops V.Linee Current Template Drops:                                                                                                    |   |
| Library Templates:<br>R2582B_Project Standards<br>Copy<br>Components<br>End Conditions<br>Templates<br>Detour<br>Mainline<br>Monolithic Island<br>Ramps and Loops<br>V.Linee<br>Current Template Drops:                                                                                                    |   |
| R2582B_Project Standards       Copy         Components       End Conditions         End Conditions       Help         Detour       Mainline         Monolithic Island       Monolithic Island         Ramps and Loops       V.Linee         Current Template Drops:       Copy                                                                                                    |   |
| Current Template Drops:                                                                                                    |   |
| End Conditions     Templates     Detour     Mainline     Monolithic Island     Ramps and Loops     Y_Linee Current Template Drops:                                                                                                    | - |
| Templates     Detour     Mainline     Monolithic Island     Concrete Monolithic Island     Ramps and Loops     Y_Linee Current Template Drops:                                                                                                    |   |
| Mainline<br>Monolithic Island<br>Concrete Monolithic Island<br>Ramps and Loops<br>Vul inee<br>Current Template Drops:                                                                                                    |   |
| Current Template Drops:                                                                                                    |   |
| Concrete Monolithic Island                                                                                                    |   |
| Current Template Drops:                                                                                                    |   |
| Current Template Drops:                                                                                                    |   |
|                                                                                                    |   |
| Station Interval Template Enable T                                                                                                    | а |
| 520+02.00 1.0000 Concrete Monolithic Island N/A                                                                                                    |   |
|                                                                                                    |   |
|                                                                                                    |   |
| < <u> </u>                                                                                                    |   |
| Synchronize with Library Edit Delete                                                                                                    |   |

10. Use **Point Controls** to define the left and right edge (Horizontal Mode) of the monolithic island. The point on the template to control is either the **LT\_ALG MI Edge-CTL** or **RT\_ALG MI Edge-CTL**. The corresponding **Horizontal Alignment** chain (name of the MI graphics) is **MI01\_LT** and **MI01\_RT** respectively. Always verify the **Station Limits** Start and Stop values.

| Point Controls                    |           |          |                             |           |         |
|-----------------------------------|-----------|----------|-----------------------------|-----------|---------|
| Corridor: MI01                    |           |          |                             |           | Add     |
| Control Description:              |           |          |                             |           | Close   |
| Point: LT_ALG MI                  | Edge-C1 🔻 | + Sta    | tion Limits<br>t: 520+02.00 | +         | Change  |
| Mode     Inizontal     O Vertical | ) Both    | Sto      | p: 520+98.02                | +<br>+    | Help    |
| Control Type: Alignment           | •         | Ho       | rizontal Offsets            |           |         |
| Horizontal Alignment: MI01_LT     | •         | + Sta    | rt: 0.0000                  | +         |         |
|                                   |           | Sto      | p: 0.0000                   | +         | ]       |
| Use as Secondary Alignment        |           | Ve       | tical Offsets               |           |         |
|                                   |           | Sta      | rt: 0.0000                  | +         | 1       |
| Priority: 1                       |           | Sto      | p: 0.0000                   | -+        | Ī       |
| Horizontal and Vertical Controls: |           |          |                             |           |         |
| E P Name                          | Start Sta | Stop Sta | Mode                        | Туре      | Control |
| X 1 LT_ALG MI Edge-CTL            | 520+02.00 | 520+98.0 | 2 Horizontal                | Alignment | MI01_LT |
|                                   |           |          |                             |           |         |
| •                                 |           |          |                             |           | Þ.      |
|                                   |           |          |                             |           | Delete  |

| Point Controls             |                |              |              |         |    |            |
|----------------------------|----------------|--------------|--------------|---------|----|------------|
| Corridor: MI01             |                |              |              |         |    | Add        |
| Control Description:       |                |              |              |         |    | Close      |
| Point: RT                  | _ALG MI Edge-( |              | Station Limi | ts      | _  | Change     |
| Mode                       |                |              | Start: 520+  | -02.00  | +  |            |
| e Horizontal               | ertical 💿 Bo   | th           | Stop: 520+   | 98.02   | +  | Help       |
| Control Type: Alig         | Inment         | Horizontal ( | Offsets      | _       |    |            |
| Horizontal Alignment: MI   | 01_RT          | • +          | Start: 0.00  | 00      | +  |            |
|                            |                |              | Stop: 0.00   | 00      | +  |            |
| Use as Secondary Alig      | nment          |              | Vertical Off | sets    |    |            |
|                            |                |              | Start: 0.00  | 00      | -  |            |
|                            |                |              | Stop: 0 00   | 00      | -  |            |
| Priority: 1                |                |              | 0.00         |         |    |            |
| Horizontal and Vertical Co | ntrols:        |              |              |         |    |            |
| Start St                   | a Stop Sta     | Mode         | Туре         | Control | De | escription |
| MI Edge-CTL 520+02.        | 0 520+98.02    | Horizontal   | Alignment    | MI01_LT |    |            |
| i MI Edge-CTL 520+02.      | 0 520+98.02    | Horizontal   | Alignment    | MI01_RT |    |            |
| •                          |                |              |              |         |    | 4          |
|                            |                |              |              |         |    | Delete     |
|                            |                |              |              |         |    | Delete     |

11. In Roadway Designer, verify the monolithic island in Plan and Cross Section views.

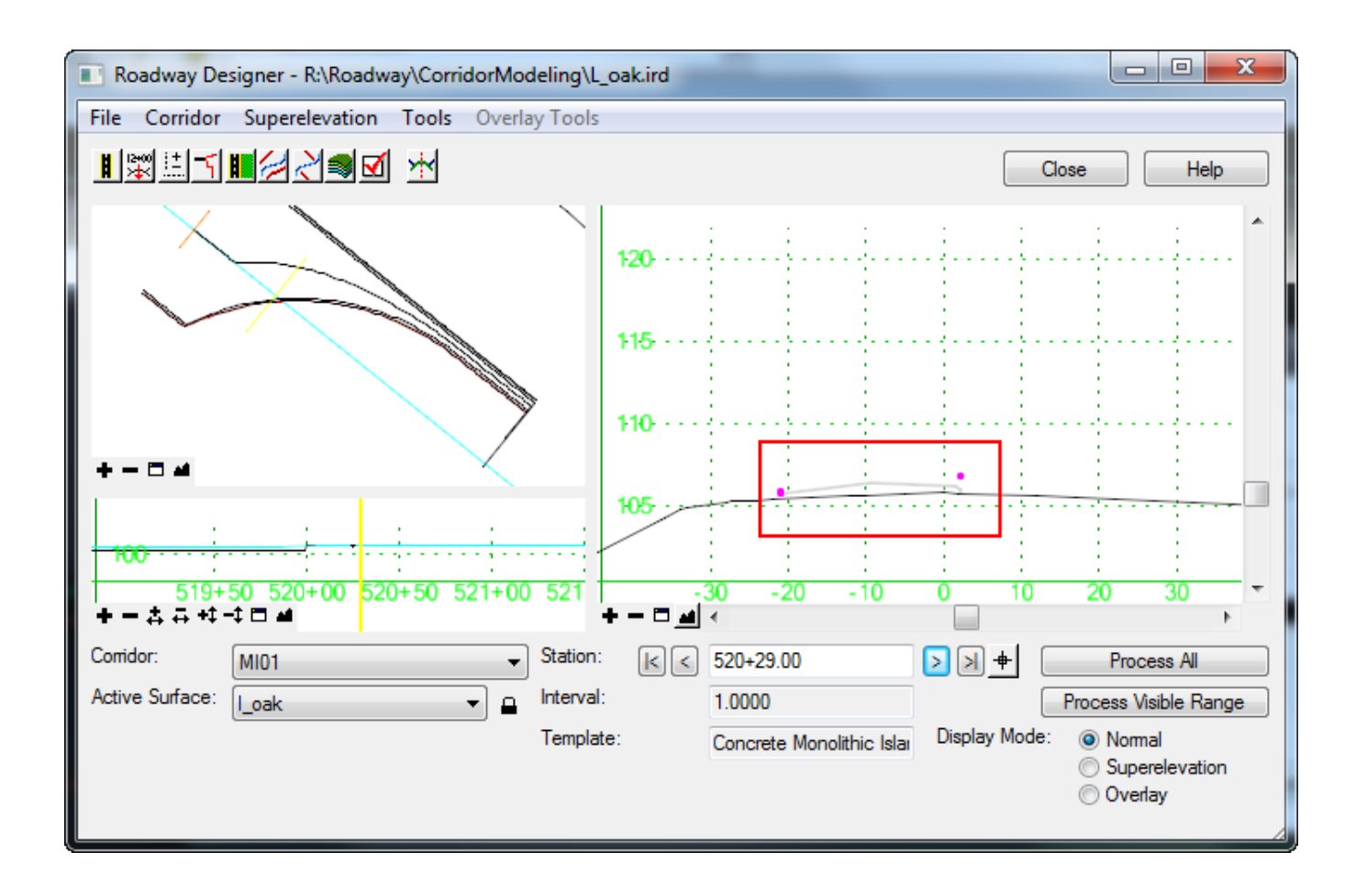

12. Create Surface of the MI corridor.

| Create Surface                                           | 1.00             |                                       | ×                         |
|----------------------------------------------------------|------------------|---------------------------------------|---------------------------|
| Name:<br>Default Preference:                             | Defeut           | -                                     | Apply                     |
| Create Surface(s) from                                   | :                | • • • • • • • • • • • • • • • • • • • | Close<br>Preferences      |
| I_оак<br>MI01<br>MI02                                    |                  |                                       | Help                      |
|                                                          |                  | All                                   |                           |
| Clipp                                                    | oing Options     |                                       |                           |
| General Options Vew Surface for I                        | Each Corridor    | Create Alter                          | nate Surfaces             |
| Empty Design Su                                          | face             | Process Vis                           | ible Range Only           |
| Include Null Point Include Null Point Include Null Point | s                | Remove Lo                             | ops                       |
| Features<br>Duplicate Names:<br>Append  Add Transverse F | ) Replace (      | ) Rename (                            | Modify                    |
| Style:<br>☑ Add Exterior Bour                            | Conc Structure   | es 💌                                  |                           |
| Style:                                                   | Corridor Exterio | or Boundary 🔻                         |                           |
| Densify using Chord<br>Horizontal Curves                 | Height Tolerand  | ce Displa                             | ay in Plan View<br>atures |
| Vertical Curves                                          |                  | Co                                    | omponents                 |

13. Repeat step 8 thru 12 for next MI group. Plan view of MI02 below.

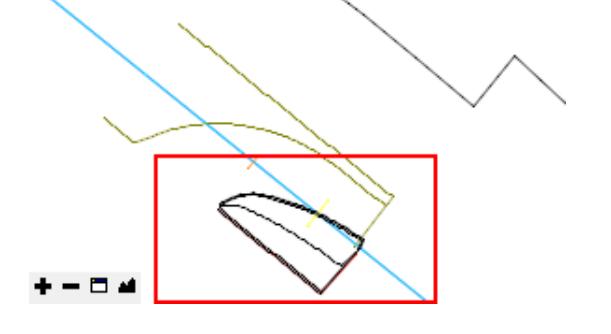

14. Once all of the MI corridors are complete, cut cross sections with the MI DTMs along with the existing TIN and proposed road DTM.

| Draw Cross Sections                                                                                                    |                                                                                                    |
|----------------------------------------------------------------------------------------------------|----------------------------------------------------------------------------------------------------|
| File Edit Update Options                                                                                                    |                                                                                                    |
| Job Number: RDY  Chain: L XS Cells Surfaces                                                                                                    | Draw     DP Origin                                                                                                    |
| Type         Name         Displement           TIN         R:\DTM\R2582B_LS_tin.tin         Lv: E           DTM         I_oak.dtm         Lv: E           DTM         MI01.dtm         Lv: E           DTM         MI02.dtm         Lv: E | ay Settings Methinic Structure Methinic Structure M |
| Details<br>Dtm File: ▼ R:\DTM\R2582B<br>Method: Triangles ▼<br>Display Settings<br>By Level Symbology ▼<br>Feature: < No Entries > ▼<br>Text Settings<br>▼ Elevation<br>12.34                                                             | LS_tin Q<br>Type: Line<br>Filter Tolerances<br>Horizontal: 0.3000<br>Variance: 0.1000                                                                                                    |

| 520+55,00 / 1                                   |
|-------------------------------------------------|
| Cross Section Navigator - L - Scale 10 H : 10 V |
| [520+55.00                                      |
|                                                 |
|                                                 |
|                                                 |
|                                                 |
| 98 71                                           |
|                                                 |
| $\sim$                                          |
|                                                 |